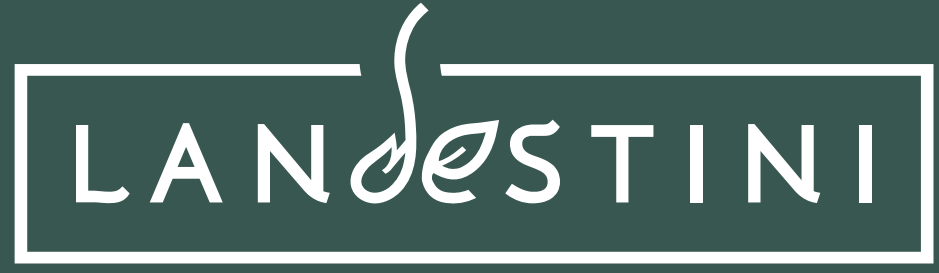

LA TERRE EST NOTRE DESTIN

## Procédure de mise en ligne Vidéo coup de coeur du public

## Étape 1 : YouTube !

1- Préparez votre vidéo ! Sur une à deux minutes et de manière **ludique** et **originale**, présentez votre potager et tous les acteurs qui ont contribué à son évolution !

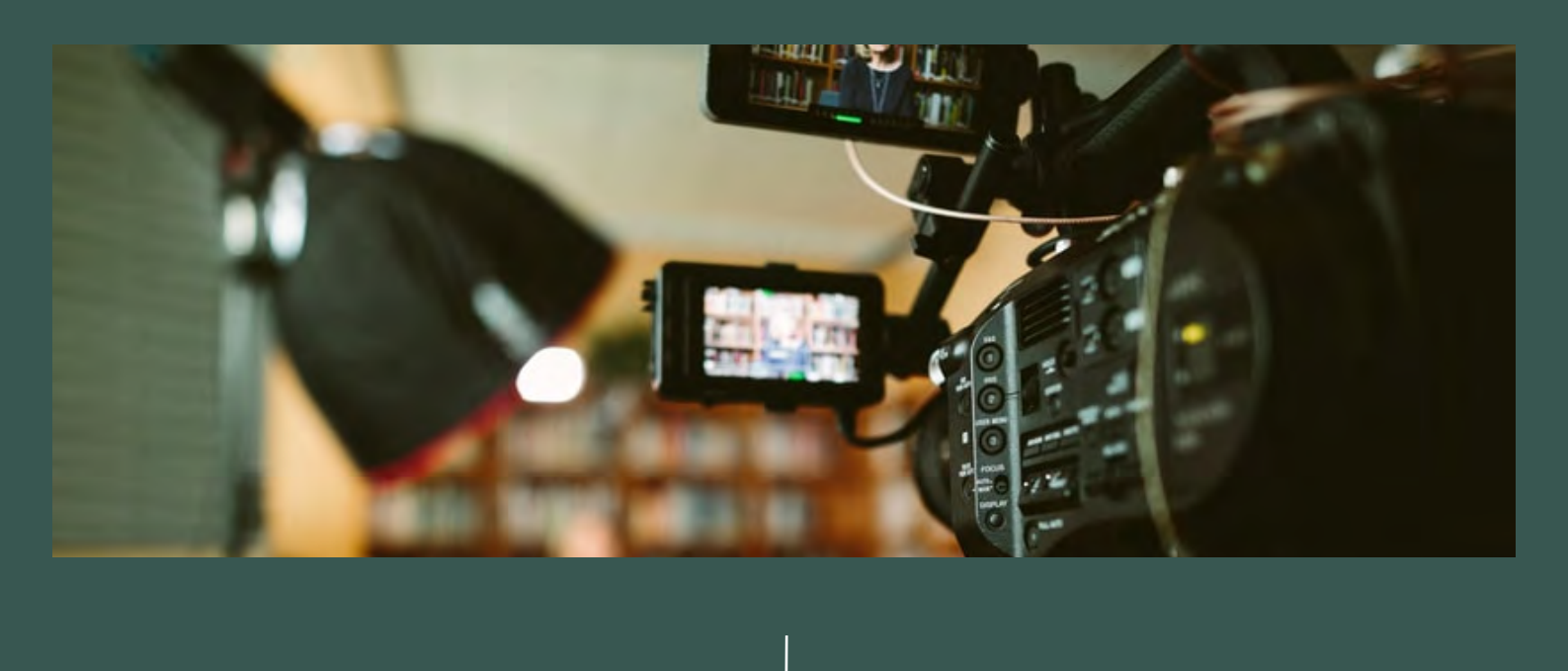

2- Nous allons désormais mettre en ligne votre vidéo sur YouTube.
Attention : si vous n'êtes pas familier avec ce média , faites-vous accompagner par un tiers.

3- Allez sur le site de YouTube, puis en haut à droite, cliquez sur " Se connecter "

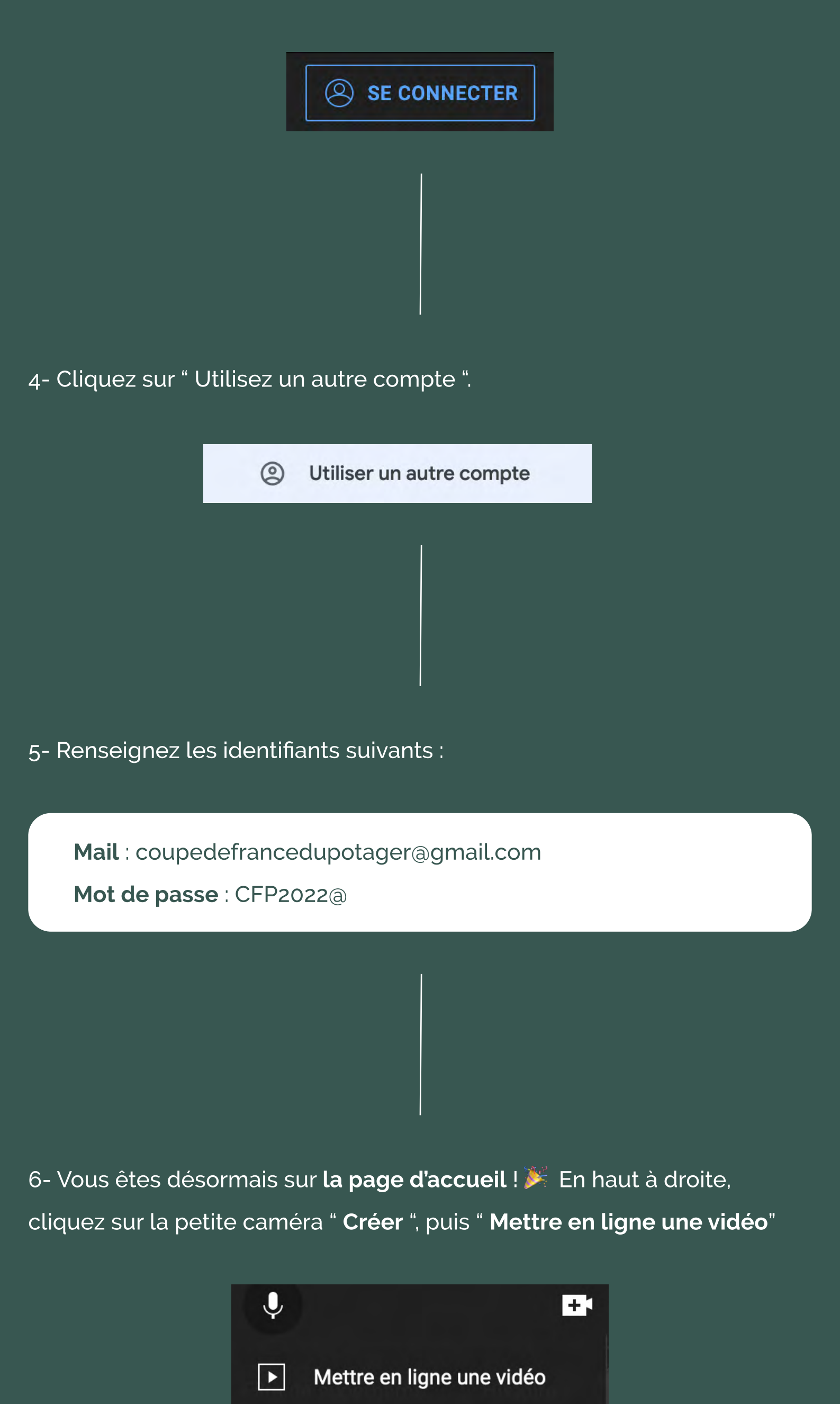

7- Sélectionnez ensuite votre vidéo en la **glissant-déposant** ou en utilisant l'explorateur grâce au bouton " **sélectionner des fichiers** "

Passer au direct

((•))

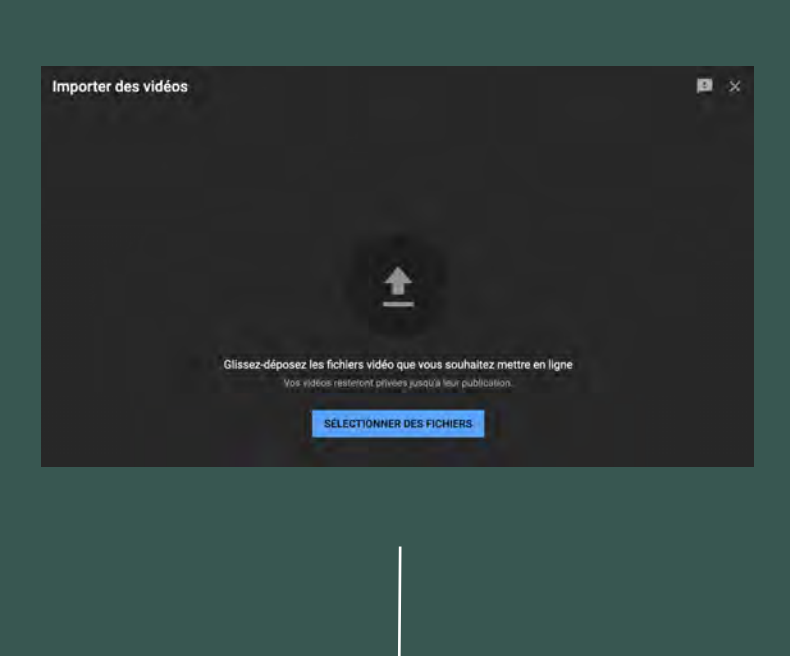

8- Ajouter ensuite le titre de votre vidéo, en utilisant le canevas cidessous. Soyez créatif dans votre titre, lâchez vous 40

| Titre - Structure - Département |  |
|---------------------------------|--|
|                                 |  |
|                                 |  |
|                                 |  |

(Ex : La fabuleuse histoire des jardiniers, collège Sainte Anne, 72)

9- Ajouter ensuite la description de votre vidéo , en utilisant ce canevas :

Pour voter pour nous et nous faire gagner le prix Coup de Coeur du Public cela se passe ici :

(Reportez-vous l'annexe pour trouver et insérer le lien de votre catégorie )

Vous devriez obtenir quelque chose comme cela :

Détails

**RÉUTILISER LES DÉTAILS D'UNE AUTRE VIDÉO** 

Titre (obligatoire) ⑦ La fabuleuse histoire des jardiniers, collège Sainte Anne (72)

Description ⑦ Pour voter pour nous et nous faire gagner le prix Coup de Cœur du Public cela se passe ici :

https://strawpoll.com/polls/NoZrLmw83n3

10- Dans l'emplacement **miniature**, choisissez une image représentant votre vidéo. Ce sera **l'image de présentation** de votre vidéo.

11- Dans l'onglet Playlist, sélectionnez la catégorie de votre engagement :

| Sélectionner | ÷ |  |
|--------------|---|--|
|              |   |  |

CFP 3ième édition : catégorie Établissements scolaires - structures jeunesse

Plus bas, indiquez que la vidéo est conçue pour les enfants :

Ρ

1:

ê

Ajouter un écran de fin

Ajouter des fiches

🟦 🌆 🥝 Vérifications terminées. Aucun problème détecté.

13- Sur cet écran, cliquez une nouvelle fois sur Suivant.

Éléments vidéo

0-

La fabuleuse histoire des jardiniers, collège Sainte Anne (72)

Nous allons vérifier si votre vidéo présente des problèmes susceptibles de restreindre sa visibilité. Le cas échéant, vous aurez la possibilité de les résoudre avant de la publier. En

Rappel : Ces résultats ne sont pas définitifs. Des problèmes ultérieurs pourront avoir

Détails

0

un impact sur votre vidéo. En savoir plus

🛨 🚾 🧭 Vérifications terminées. Aucun problème détecté.

Vérifications

Droits d'auteur Aucun problème détecté

Audience Cette vidéo est désignée comme étant conçue pour les enfants Défini par vous Quel que soit votre pays de résidence, vous êtes légalement tenu de respecter la loi COPPA (Children's Online Privacy Protection Act) et/ou d'autres lois. Vous devez nous indiquer si vos Vidéos sont concues pour les enfants. En quoi consistent les contenus concus pour les

|           | enfants?                                                           |                                                                                                    |                                                                                                    |                                                           |         |
|-----------|--------------------------------------------------------------------|----------------------------------------------------------------------------------------------------|----------------------------------------------------------------------------------------------------|-----------------------------------------------------------|---------|
|           | Certain<br>Seront<br>comm<br>les spe                               | nes fonctionnalités, comme les ani<br>pas disponibles sur les vidéos cor<br>e conçues pour les enfants sont pl<br>ectateurs regardent d'autres conter | nonces personnalisées et les not<br>liques pour les enfants. Les vidéo<br>us susceptibles d'être recommar<br>nus destinés aux enfants. En savo | ifications, ne<br>s classées<br>idées lorsque<br>pir plus |         |
|           | 🔘 Oui, ell                                                         | e est conçue pour les enfant                                                                                                    | S                                                                                                    |                                                           |         |
|           | 🔿 Non, el                                                          | le n'est pas conçue pour les                                                                                                    | enfants                                                                                                    |                                                           |         |
|           |                                                                    |                                                                                                    |                                                                                                    |                                                           |         |
|           |                                                                    |                                                                                                    |                                                                                                    |                                                           |         |
| uis cliau | lez sur <b>Suiva</b>                                               | int.                                                                                                    |                                                                                                    |                                                           |         |
|           |                                                                    |                                                                                                    |                                                                                                    |                                                           |         |
|           |                                                                    |                                                                                                    | I                                                                                                    |                                                           |         |
|           |                                                                    |                                                                                                    |                                                                                                    |                                                           |         |
|           |                                                                    |                                                                                                    |                                                                                                    |                                                           |         |
|           |                                                                    |                                                                                                    |                                                                                                    |                                                           |         |
|           |                                                                    |                                                                                                    |                                                                                                    |                                                           |         |
|           |                                                                    |                                                                                                    |                                                                                                    |                                                           |         |
| - Sur ce  | et écran, cliq                                                     | uez une nouvel                                                                                                    | le fois sur <b>Suiv</b>                                                                                                    | ant . Il faud                                             | ra peut |
| ro attor  | ndra qua Vai                                                       | Itubo várifio op                                                                                                    | narallòlo lo má                                                                                                    | dia tólócha                                               | raó     |
| ie allei  | iule que tot                                                       |                                                                                                    | parallele le me                                                                                                    |                                                           | ige.    |
|           |                                                                    |                                                                                                    |                                                                                                    |                                                           |         |
| La        | fabuleuse histoire de                                              | s jardiniers, collège Sainte /                                                                                                    | Anne (72) Enregistrée e                                                                                                    | n tant que vidéo privée 🛛 📔                               | ×       |
|           | Détails                                                            | Éléments vidéo                                                                                                    | Vérifications                                                                                                    | Visibilité                                                |         |
|           | <u> </u>                                                           | 0                                                                                                    | <u>©</u>                                                                                                    | 0                                                         |         |
|           | Éléments vidéo<br>Ajoutez des fiches et un écran de<br>savoir plus | fin pour montrer à vos spectateurs des vid                                                                                                    | éos, des sites Web et des incitations à l'a                                                                                                    | action en lien avec votre vidéo.                          | En      |
|           |                                                                    | ALC: NO.                                                                                                    |                                                                                                    |                                                           |         |
|           | Ajouter des sous                                                   | -titres                                                                                                    |                                                                                                    |                                                           |         |

SUIVANT

X

SUIVANT

RETOUR

Enregistrée en tant que vidéo privée

Visibilitä

Vérifications

-0-

RETOUR

| 14- Dans la section \ | /isibilité, mettez votre | e vidéo sur <b>Publique</b> . |
|-----------------------|--------------------------|-------------------------------|

| 🤽 Ne pas cocher : " Mettre en premièr | e instantanée". |
|---------------------------------------|-----------------|
|---------------------------------------|-----------------|

| <b>Enre</b><br>Choi | e <b>gistrer ou publier</b><br>sissez de rendre votre vidéo <b>publique, non répertoriée</b> ou <b>privée</b> |
|---------------------|----------------------------------------------------------------------------------------------------|
| 0                   | <b>Privée</b><br>Seuls vous et les personnes que vous choisissez pouvez regarder votre<br>vidéo               |
| 0                   | Non répertoriée<br>Tous les utilisateurs disposant du lien peuvent regarder votre vidéo                       |
| ٢                   | Publique     Tout le monde peut regarder votre vidéo     Définir en tant que Première instantanée ?           |

Étape 2 : Ajouter son équipe sur la pleteforme de vote -Strawpoll.

Cette seconde partie est consacrée au rajout de votre équipe sur le système de vote. Très simplement, vous allez pouvoir trouver votre catégorie et finaliser votre participation.

1- Allez sur le site : **www.strawpoll.com** et connectez vous avec les identifiants suivants :

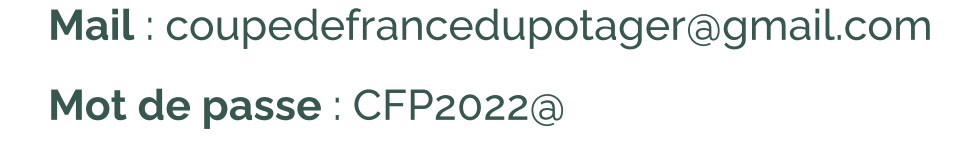

2- Sur **le tableau de bord** sont présents tous les sondages du prix coup de coeur du public. Dès que cela est fait, cliquez sur les 3 points à droite, puis sur **Modifier**.

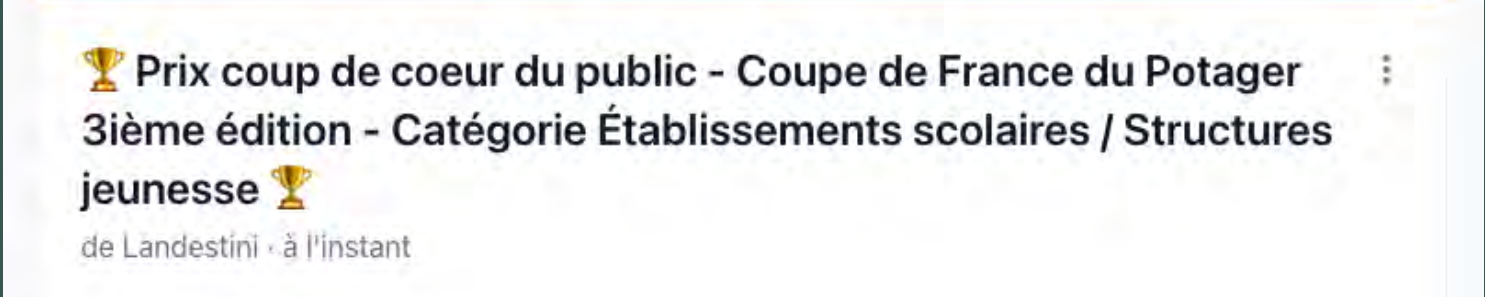

Choisissez une réponse:

| blisse      |   | -+!-! !                |
|-------------|---|------------------------|
|             | 1 | Modifier               |
|             | e | Dupliquer              |
|             | ¢ | Paramètres de          |
|             |   | l'enquête              |
| <b>C</b> οι | 4 | Partager               |
| epri        |   | Intégrer               |
|             | - | Analyse des résultats  |
|             |   | Exporter les résultats |
| Οοι         | • | Réinitialiser          |
| fiant       | Ū | Supprimer              |
|             |   |                        |

3- Dans **Option de réponse**, cliquez sur **+ Choisir une option**. Renseignez le titre de votre structure sur le canevas :

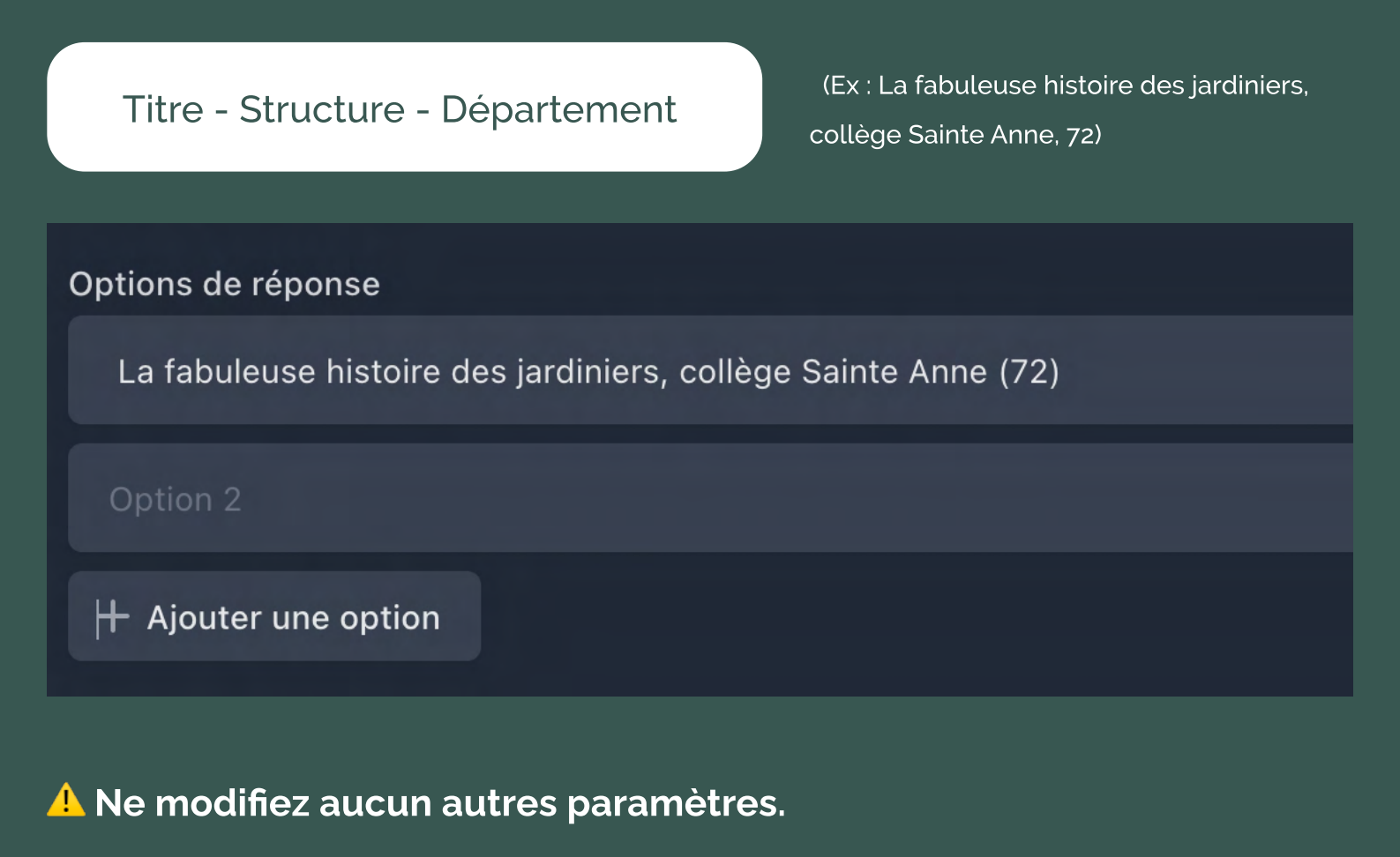

4- En bas de page, enregistrez les modifications.

| Réglages                                          | V Par                     | amètres avancés  |
|---------------------------------------------------|---------------------------|------------------|
| car ils auront une grande influence sur votre enq | uêtê.                     |                  |
| Privé (uniquement par lien direct)                | Vérification des doublons | C'est quoi ?     |
| Autoriser plusieurs choix                         | Adresse IP                |                  |
| Demander les noms des participants                | Date limite (en option)   |                  |
|                                                   | jj / mm / aaaa , :        |                  |
|                                                   | Annuler Enregistrer       | es modifications |
|                                                   |                           |                  |

Bravo ! WWW Votre participation est bien complète 👍 Il ne vous reste plus qu'à partager encore et encore le lien de votre vidéo !

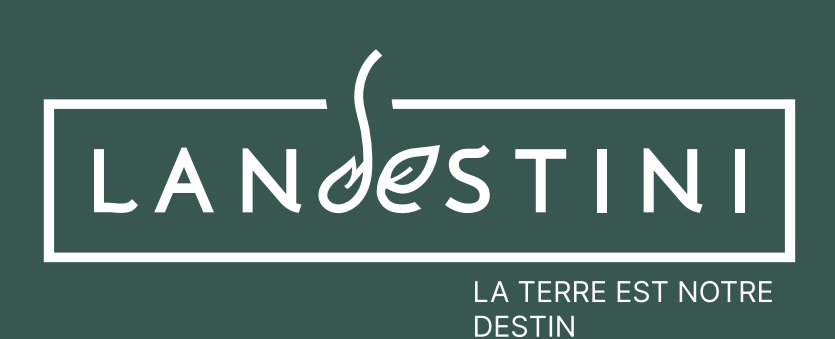

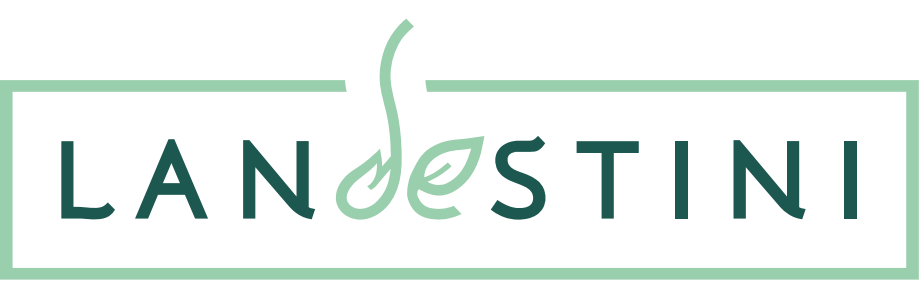

LA TERRE EST NOTRE DESTIN

## Annexe - Lien de redirection vers la plateforme de vote

Ce lien est à intégrer dans la description de la vidéo mise en ligne.

- Catégorie Établissements scolaires ou structure jeunesse :

https://strawpoll.com/polls/PKgl3BmVonp